# IHG specific Auto Update Process for roll out 10.2.138

Requirements for Auto Update PMpro for the Roll out of the Guest Arrival Experience version 10.2.138.xxxx

## Index

| _ | General Requirements                            | . 3 |
|---|-------------------------------------------------|-----|
| _ | Automatic Backup 'Copy and Compress'            | . 4 |
| _ | Web access                                      | . 5 |
| _ | User rights                                     | . 6 |
| _ | Switch off User Account Control (UAC) on server | . 8 |
| _ | Important note!                                 | . 9 |

| Document control |                     |        |         |              |  |  |  |  |  |  |
|------------------|---------------------|--------|---------|--------------|--|--|--|--|--|--|
| Security level   | Confidential        |        |         |              |  |  |  |  |  |  |
| Company          | Amadeus IT Group SA |        |         |              |  |  |  |  |  |  |
| Department       | QA                  |        |         |              |  |  |  |  |  |  |
| Author           | Peter Szymanek      |        |         |              |  |  |  |  |  |  |
| Reviewed by      | Peter Szymanek      |        | Date    | 19.12.2016   |  |  |  |  |  |  |
| Approved by      | [Name]              |        | Date    | [dd/mm/yyyy] |  |  |  |  |  |  |
| Version          | Date                | Change | Comment | Ву           |  |  |  |  |  |  |
| 1.3              | 3 24.11.2016        |        | [Text]  | [Text]       |  |  |  |  |  |  |

## **General Requirements**

The auto update interface UpdatePMpro.exe is installed in the PMS\IFC folder on the server. To save time when updating and maintaining the data base the updates must be executed on the server. The SQL Server must be on installed the server as well for possible updates.

The automatic data save has to be active. No data save, no update.

Web access has to be granted to night audit workstation and server.

User rights have to be granted for 'Notify' and 'Update'

User Access Control has to be deactivated on the server

Details for these requirements are in the appropriate chapters

# Automatic Backup 'Copy and Compress'

For the UpdatePMpro.exe (AutoupdateInterface) to work the automatic backup 'Copy and Compress' during the night audit must be enabled. If there is no recent data save the update will not be executed.

Setup, Preferences, Backup

| I Parameters                                                                              |                                                                        |                   |                |                 |                |                     |     |  |  |  |  |  |  |
|-------------------------------------------------------------------------------------------|------------------------------------------------------------------------|-------------------|----------------|-----------------|----------------|---------------------|-----|--|--|--|--|--|--|
| Security                                                                                  |                                                                        |                   |                |                 |                |                     |     |  |  |  |  |  |  |
| License System Reservations Contacts Financial Ledgers Banqueting Point of sale Telephon  |                                                                        |                   |                |                 |                |                     |     |  |  |  |  |  |  |
| Pay TV Key card Credit card Messages CRS Interface Leisure Other IFC Backup CRM Interface |                                                                        |                   |                |                 |                |                     |     |  |  |  |  |  |  |
|                                                                                           | Able automatic 'Copy & Compress' during the Night Audit                |                   |                |                 |                |                     |     |  |  |  |  |  |  |
| Destinat                                                                                  | Destination for primary compressed file (local drive, e.g. C: (backup) |                   |                |                 |                |                     |     |  |  |  |  |  |  |
| C:\Brilli                                                                                 | ant_Backup                                                             |                   |                |                 |                |                     |     |  |  |  |  |  |  |
| Decenar                                                                                   | uum for seco                                                           | ndary compress    | ed file (UNC p | oath to server, | e.g. \\serve   | er \brilliant \back | up) |  |  |  |  |  |  |
|                                                                                           | up                                                                     | general I         | backup p       | ath on th       | ie netw        | ork                 | ••• |  |  |  |  |  |  |
| ACT,B                                                                                     | AL,CDX,DAT                                                             | FOL, IFS, IN, ISF | LISU,LOG,OL    | JT,RTF,STA,TB   | K,TXT,ZIP      |                     |     |  |  |  |  |  |  |
| Sub dire                                                                                  | ctories to E)                                                          | CLUDE from the    | e 'Copy & Con  | npress' procedu | ure            |                     |     |  |  |  |  |  |  |
| Dde,Do                                                                                    | cument,Ftp                                                             | ,Packed,Sample    | s,Tmp,Updat    | e,Utl,ifc\og    |                |                     |     |  |  |  |  |  |  |
| Number                                                                                    | of days tha                                                            | t compressed fil  | es must be ke  | pt              |                |                     |     |  |  |  |  |  |  |
| 7                                                                                         |                                                                        |                   |                |                 |                |                     |     |  |  |  |  |  |  |
| Maximu                                                                                    | n number of                                                            | compressed file   | s to keep per  | day             |                |                     |     |  |  |  |  |  |  |
| 99                                                                                        |                                                                        |                   |                |                 |                |                     |     |  |  |  |  |  |  |
|                                                                                           |                                                                        |                   |                |                 |                |                     |     |  |  |  |  |  |  |
|                                                                                           |                                                                        |                   |                |                 |                |                     |     |  |  |  |  |  |  |
|                                                                                           |                                                                        |                   |                |                 |                |                     |     |  |  |  |  |  |  |
|                                                                                           |                                                                        |                   |                |                 |                |                     |     |  |  |  |  |  |  |
|                                                                                           |                                                                        |                   |                |                 |                |                     |     |  |  |  |  |  |  |
|                                                                                           |                                                                        |                   |                |                 |                |                     |     |  |  |  |  |  |  |
|                                                                                           |                                                                        |                   |                |                 |                |                     |     |  |  |  |  |  |  |
|                                                                                           |                                                                        |                   |                |                 |                |                     |     |  |  |  |  |  |  |
|                                                                                           |                                                                        |                   |                |                 |                |                     |     |  |  |  |  |  |  |
|                                                                                           |                                                                        |                   |                |                 |                |                     |     |  |  |  |  |  |  |
|                                                                                           |                                                                        |                   | <u>c</u>       | <u>o</u> ĸ      | <u>C</u> ancel |                     |     |  |  |  |  |  |  |

#### Web access

The access to <u>https://onpremiseupdateWebservice.itesso.com</u> and <u>FTP://Onpremiseupdate.itesso.com</u> must be granted on the server and on the workstation where the night audit is executed!

Check: Open https://onpremiseupdateWebservice.itesso.com with a browser

| Explore           |
|-------------------|
|                   |
| Expand Operations |
| Expand Operations |
| Expand Operations |
|                   |
|                   |

This screen should be displayed

For the FTP server go to the command prompt (CMD) and enter:

FTP open Onpremiseupdate.itesso.com

then it should ask for a user

Administrator: Command Prompt - ftp

Microsoft Windows [Version 10.0.10240] (c) 2015 Microsoft Corporation. All rights reserved. C:\WINDOWS\system32>ftp ftp> open Onpremiseupdate.itesso.com Connected to Onpremiseupdate.itesso.com. 220 This is the banner 200 OPTS UTF8 command successful - UTF8 encoding now ON. User (Onpremiseupdate.itesso.com:(none)):

This is how it should look like

# User rights

Double check that the appropriate users have the option 'Notify' and/or 'Update' activated. If no user has the option 'Notify' activated, no actions will be created to inform you that an update is available or ready to be executed.

It is recommended that a user with option 'Notify' activated also has the 'Update' function activated.

Please note that if any of these options is activated, the field Email address becomes mandatory!

The actions will pop up, when a user is logging in.

An action is created, when a notification for an update is sent (usually 2 weeks in advance. If urgent fixes are applied, it may be on shorter notice)

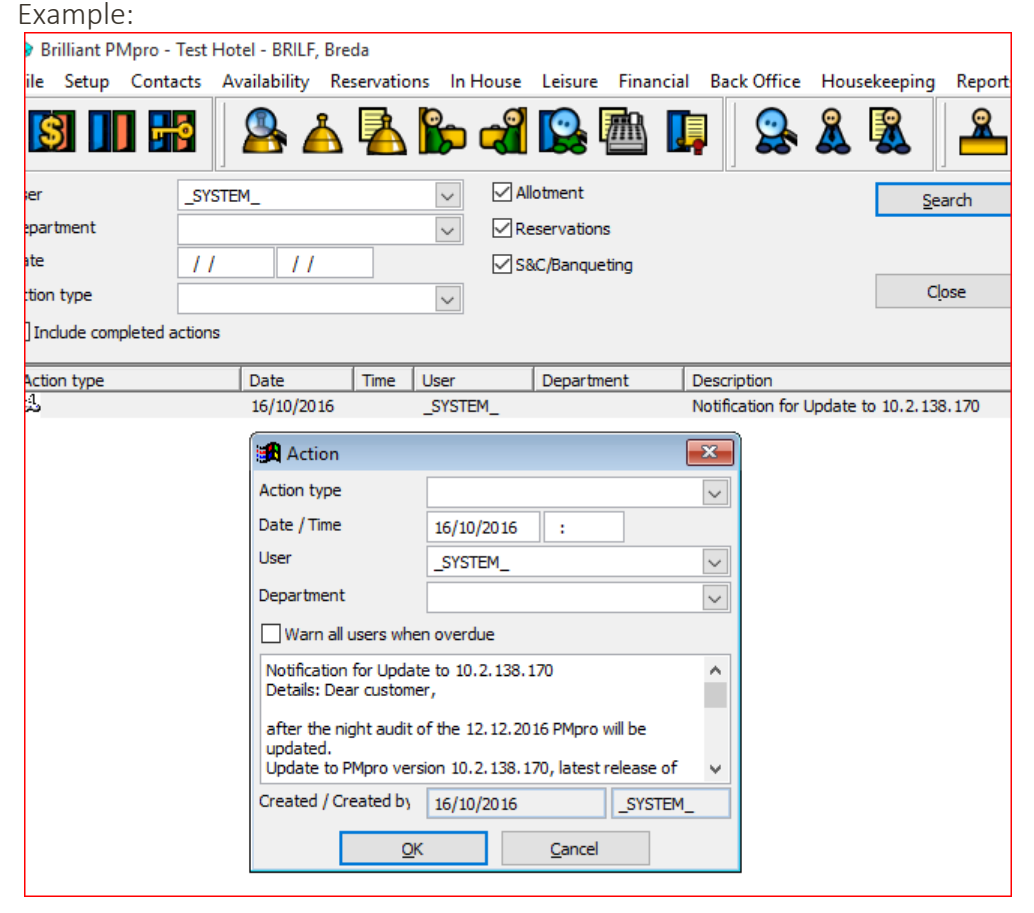

An action is created when an update is available for download. (Will be executed after the next night audit if the option 'Always update' is chosen in the preferences). Example:

| слаттр        | ie.                                                                                                    |                                                                                                    |                                                                                   |                                                     |                              |            |           |           |           |                |           |                |              |
|---------------|----------------------------------------------------------------------------------------------------|----------------------------------------------------------------------------------------------------|-----------------------------------------------------------------------------------|-----------------------------------------------------|------------------------------|------------|-----------|-----------|-----------|----------------|-----------|----------------|--------------|
| 🚸 Brilliant P | Mpro - Test H                                                                                                    | Hotel - BRIL                                                                                                   | F, Breda                                                                          | !!! CR                                              | 6 interfac                   | e not resp | onding !! | !         |           |                |           |                |              |
| File Setup    | Contacts                                                                                                    | Availability                                                                                                   | Reserv                                                                            | vations li                                          | n House                      | Leisure    | Financi   | al Back   | Office    | Housek         | eeping    | Reports        | CRS          |
| <b>S</b>      |                                                                                                    | ₿.                                                                                                    | Å                                                                                 | <u>}</u>                                            | ) 🥰                          |            |           |           |           | <u>&amp;</u> [ |           | <mark> </mark> | <b>\$</b> @  |
| User          |                                                                                                    |                                                                                                    |                                                                                   | $\sim$                                              | A                            | llotment   |           |           |           | [              | Sei       | arch           |              |
| Department    |                                                                                                    |                                                                                                    |                                                                                   | $\sim$                                              | R                            | eservation | s         |           |           |                |           |                |              |
| Date          | 11                                                                                                    | 1                                                                                                    | /                                                                                 |                                                     | √ S                          | &C/Banque  | ting      |           |           | r              |           |                |              |
| Action type   |                                                                                                    |                                                                                                    |                                                                                   | $\sim$                                              |                              |            |           |           |           |                | Cļ        | ose            |              |
| Include com   | pleted actions                                                                                                    |                                                                                                    |                                                                                   |                                                     |                              |            |           |           |           |                |           |                |              |
| Action type   |                                                                                                    | Date                                                                                                    | Ti                                                                                | me User                                             |                              | Departm    | ent       | Descript  | ion       |                |           |                |              |
| 51            |                                                                                                    | 16/10/2                                                                                                    | 016                                                                               | SYS                                                 | TEM                          |            |           | Notificat | ion for L | Jodate to      | 10.2.138  | 3.170          |              |
| 54            |                                                                                                    | 16/10/2                                                                                                    | 016                                                                               | SYS                                                 | TEM_                         |            |           | Update (  | to hotel8 | B.exe ver:     | sion 10.2 | . 138. 170 w   | <i>i</i> ith |
|               | Action type<br>Date / Time<br>User<br>Department<br>Update to I<br>available.<br>Details: Up<br>Update to S<br>the Guest /<br>Simple exch<br>Created / Cr | 16/10/20<br>_SYSTEM_<br>overdue<br>rersion 10<br>st GAE ver<br>n 10.2.12<br>ience.<br>=-file, no o<br>16/10/20 | 16 :<br>-<br>.2. 138. 170<br>rsion, fix for<br>38. 170, late<br>change of d<br>16 | with taski<br>Arrival A<br>st release<br>ata base t | Id 217 A<br>lert<br>files. V |            |           |           |           |                |           |                |              |
|               |                                                                                                    | <u>0</u> K                                                                                                    |                                                                                   | <u>C</u> ano                                        | el                           |            |           |           |           |                |           |                |              |
|               |                                                                                                    |                                                                                                    |                                                                                   |                                                     |                              |            |           |           |           |                |           |                |              |

An action is created when an update has been executed successfully.

| 🚸 B        | rilliant | PMpro -    | Test Hot   | tel - BRILF | , Breda        | !!! CRS | interfac | e not resp | onding | !!!     |               |                |             |            |      |
|------------|----------|------------|------------|-------------|----------------|---------|----------|------------|--------|---------|---------------|----------------|-------------|------------|------|
| File       | Setu     | p Conta    | acts Av    | /ailability | Reservation    | ons In  | House    | Leisure    | Finan  | cial Ba | ck Office     | House          | keeping     | Reports    | CR   |
|            | 3        |            | <b>9</b>   | <u>_</u>    | <u>å</u>       | 6       | ) 🐔      |            | ₫      | ļ       |               | <u>&amp;</u> [ |             | <b>~</b>   | Ş    |
| User       |          |            | _SYSTE     | м_          |                | $\sim$  | A        | lotment    |        |         |               |                | Sei         | arch       |      |
| Depar      | rtment   |            |            |             |                | $\sim$  | R        | eservation | s      |         |               |                |             |            |      |
| Date       |          |            | 11         | - 11        |                |         | 🗹 St     | &C/Banque  | ting   |         |               |                |             |            |      |
| Actior     | n type   |            |            |             |                | $\sim$  |          |            |        |         |               |                | Cļ          | ose        |      |
| 🗌 In       | dude co  | ompleted a | actions    |             |                |         |          |            |        |         |               |                |             |            |      |
| Acti       | on type  | 2          |            | Date        | Time           | User    |          | Departm    | ent    | Desc    | ription       |                |             |            |      |
| <u>5</u> 4 | (        | 🚮 Actio    | n          |             |                |         |          | [23]       |        | PMpr    | o was upda    | ated succ      | esfully for | taskId: 21 | 19.  |
| 535<br>N   |          | Action tw  | <b>1</b> 0 |             |                |         |          |            |        | Notif   | ication for l | Jpdate to      | 10.2.138    | 3.170      |      |
| فترج       |          | Data / Tin |            | 1011        |                |         | 1        |            |        | Upda    | ate to hotel  | 8.exe ver      | rsion 10.2  | .138.170 v | with |
|            |          | Date / Tin | le         | 16/1        | 0/2016         | :       |          |            |        |         |               |                |             |            |      |
|            |          | User       |            | _SYS        | TEM_           |         |          | ~          |        |         |               |                |             |            |      |
|            |          | Departme   | ent        |             |                | $\sim$  |          |            |        |         |               |                |             |            |      |
|            |          | Warn       | all users  | when over   | due            |         |          |            |        |         |               |                |             |            |      |
|            |          | PMpro w    | as updat   | ed succesf  | ully for taskI | d: 217. |          | ^          |        |         |               |                |             |            |      |
|            |          | Created    | Crantad    | by set      | -              |         |          | <b></b>    |        |         |               |                |             |            |      |
|            |          | Created /  | Created    | 0 14/1      | 0/2016         |         | _SYSTEM  | <u> </u>   |        |         |               |                |             |            |      |
|            |          |            |            | <u>о</u> к  | Q              | ancel   |          |            |        |         |               |                |             |            |      |
|            |          |            |            |             |                |         |          |            |        |         |               |                |             |            |      |
|            |          |            |            |             |                |         |          |            |        |         |               |                |             |            |      |

# Switch off User Account Control (UAC) on server

Switch off user access control on server! Otherwise there will be problems during the automatic update as the question whether to execute the update has to be answered on the server to proceed.

| uac - Control Panel\All Control Panel Items                          |                                                                                                    |                  |
|----------------------------------------------------------------------|----------------------------------------------------------------------------------------------------|------------------|
| → 👻 ↑ 🖭 > Control Panel > All Con                                    | ntrol Panel Items                                                                                                    |                  |
| Security and Maintenance<br>Change User Account Control setting:     | 5                                                                                                    |                  |
| Search Windows Help and Support for "uac"                            |                                                                                                    |                  |
| Vser Account Control Settings                                        |                                                                                                    | - 🗆 X            |
| Choose when to b<br>User Account Control I<br>Ifell me more about Us | be notified about changes to your computer<br><u>elps prevent potentially harmful programs from making changes to</u><br><u>er Account Control settings</u>        | ) your computer. |
| Always notify                                                        |                                                                                                    | 1                |
|                                                                      | <ul> <li>Never notify me when:</li> <li>Applications try to install software or make changes to my computer</li> <li>I make changes to Windows settings</li> </ul> |                  |
|                                                                      | 1 Not recommended.                                                                                                    |                  |
| Never notify                                                         |                                                                                                    |                  |
|                                                                      | ОК                                                                                                    | Cancel           |

#### Important note!

If the user Account Control is NOT deactivated or any other requirement is not met, choose the option 'Download only'! The customer has to log onto the server into PMpro and execute the update <u>man-</u> <u>ually (!)</u> via 'Tools' and 'Update PMpro'. The windows user MUST have the right to install (preferably as an Administrator!) for all manually triggered updates.

|                               | _             |              |         |               |           |               |           |
|-------------------------------|---------------|--------------|---------|---------------|-----------|---------------|-----------|
| $C \rightarrow \pm 1 + 1 = 0$ | Ductoucocc    | Curata ma ta |         | +             |           |               | alaanaina |
| Sellin                        | Preferences   | SVSIPINIA    | ה הה הו | iner lisers i | may ne in | PIVINIO W/Ner | manoino   |
| Jetup,                        | riciciculous, | System tu    | o, no o | unci ascisi   |           |               |           |
|                               |               | /            | ,       |               | ,         |               | 0 0       |

| 🛞 Parameters 💽 |                           |               |          |                      |                    |            |             |               |  |  |  |
|----------------|---------------------------|---------------|----------|----------------------|--------------------|------------|-------------|---------------|--|--|--|
|                |                           |               |          | Security             |                    |            |             |               |  |  |  |
| Pay TV         | Key card                  | Credit card   | Messages | CRS Interface        | e Leisure          | Other IFC  | Backup      | CRM Interface |  |  |  |
| License        | System                    | Reservations  | Contacts | Financial            | Ledgers            | Banqueting | Point of sa | ale Telephone |  |  |  |
| System da      | te                        |               | 24/07/   | 2016 Dat             | te format 09,      | /08/2016   | OMY         | $\sim$        |  |  |  |
| Number of      | decimals                  |               | 2        | Dat                  | te separator       |            | $\sim$      |               |  |  |  |
| Decimal se     | parator cha               | racter        | , ~      |                      | Century in d       | ate        |             |               |  |  |  |
| Last night     | audit                     |               | 28/07/   | 2016 04:12:36        | PM                 | Color weel | kdays       |               |  |  |  |
| Min. interv    | al (hours) b              | etween audits | 0        | ]                    |                    | Monday     |             |               |  |  |  |
| Custom re      | port group 1              | 1             |          | 1                    |                    | Tuesday    |             |               |  |  |  |
| Custom re      | port group 2              | 2             |          |                      |                    | Wednesda   | у 🗌         |               |  |  |  |
| Custom re      | port group 3              | 3             |          | Thursday             |                    |            |             |               |  |  |  |
| CRS interf     | ace                       |               | Holidex  | 2Way                 | ~                  | Friday     |             |               |  |  |  |
| Interface      | for wake-up               | s             |          | Saturday             |                    |            |             |               |  |  |  |
| Interface      | for message               | s             |          | Sunday               |                    |            |             |               |  |  |  |
| Interface      | for room sta              | tus           |          | Elush record buffers |                    |            |             |               |  |  |  |
| Status at      | check in                  |               | Dirty    |                      | ess printer dialog |            |             |               |  |  |  |
| Status at      | check out                 |               |          | ✓ Enable extra menu  |                    |            |             |               |  |  |  |
| Status for     | night audit               | (occupied)    |          |                      | $\sim$             | User log   | 9           |               |  |  |  |
| Status for     | night audit               | (days free)   |          |                      | ~ 0                | Keep user  | log (days)  | 0             |  |  |  |
| Temporary      | files folder              |               |          |                      |                    |            |             |               |  |  |  |
| Time serve     | er name                   |               |          |                      |                    |            |             |               |  |  |  |
| Keep comp      | eted action               | ns (days)     |          |                      |                    |            |             |               |  |  |  |
| Update ty      | Update type Download only |               |          |                      |                    |            |             |               |  |  |  |
|                |                           |               | Q        | <u>)</u> K           | <u>C</u> ancel     |            |             |               |  |  |  |

Please keep in mind that the option 'Always update' is mandatory for IHG installs!